# SOURCE

# Tutorial

# **Complex Service**

© 2010 actifsource GmbH, Switzerland - all rights reserved.

| Tutorial       | Actifsource Tutorial – Complex Service                                                                                                    |
|----------------|----------------------------------------------------------------------------------------------------|
| Required Time  | 60 Minutes                                                                                                    |
| Prerequisites  | <ul> <li>Actifsource Tutorial – Installing Actifsource</li> <li>Actifsource Tutorial – Simple Service</li> </ul>                                                                                                    |
| Goal           | <ul> <li>Use Java Functions to reuse text fragments in your templates and capture complex expressions to keep your templates clean and easy to read</li> <li>Use Function Spaces to keep Java Functions organized</li> </ul>                                                                                                    |
| Topics covered | <ul> <li>Extracting Java Functions from template code</li> <li>Editing Java Functions</li> <li>Advanced Template Editor Context Operations</li> <li>Functions Spaces and Template Functions</li> <li>Built-in Java Functions</li> <li>Place generated code in specific folders</li> <li>Copy with Context</li> </ul>                                                                    |
| Notation       | <ul> <li>To do         <ol> <li>Information</li> <li>Bold: Terms from actifsource or other technologies and tools</li> <li><u>Bold underlined</u>: actifsource Resources</li> <li><u>Underlined</u>: User Resources</li> <li><u>UnderlinedItalics</u>: Resource Functions</li> <li>Monospaced: User input</li> <li>Italics: Important terms in current situation</li> </ol> </li> </ul> |
| Disclaimer     | The authors do not accept any liability arising out of the application or use of any information or equipment described herein. The information contained within this document is by its very nature incomplete. Therefore the authors accept no responsibility for the precise accuracy of the documentation contained herein. It should be used rather as a guide and starting point. |
| Contact        | actifsource GmbH<br>Täfernstrasse 37<br>5405 Baden-Dättwil<br>Switzerland<br><u>www.actifsource.com</u>                                                                                                    |
| Trademark      | actifsource is a registered trademark of actifsource GmbH in Switzerland, the EU, USA, and China. Other names appearing on the site may be trademarks of their respective owners.                                                                                                    |
| Compatibility  | Created with actifsource Version 5.8.5                                                                                                    |

#### Overview

- Prepare a new actifsource Project as seen in the Actifsource Tutorial Simple Service
- Learn how to extract Java Functions from template code to cope with complex situations

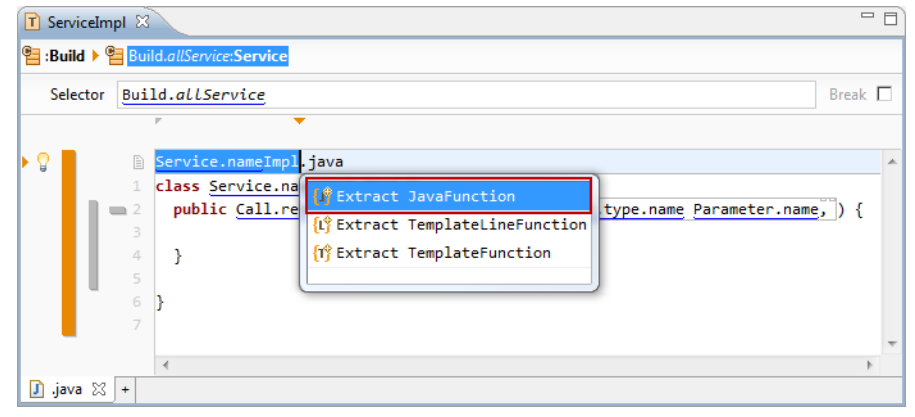

- Edit Java Functions
- Learn about advanced Context Operations in the Template Editor
- Learn about Function Spaces and how to place functions
- Use built-in functions

| T *ServiceIn | npl 8 |                                                                                        | - 0)    |
|--------------|-------|----------------------------------------------------------------------------------------|---------|
| 📒 :Build 🕨 🞙 | 📒 Bui | d.allService:Service > 🔚 Service.call:Call                                             |         |
| Selector     | Ser   | ice.call Brea                                                                          | ak 🗆    |
|              |       | •                                                                                      |         |
|              | Ð     | Service. <i>className</i> .java                                                        | *       |
|              | 1     | <pre>class Service.className.java {</pre>                                              |         |
|              | 2     | <pre>public Call.returnType.name Call.name(Parameter.type.name Parameter.name, )</pre> | {       |
|              |       |                                                                                        |         |
|              | 4     | }                                                                                      |         |
|              |       |                                                                                        |         |
|              | 7     |                                                                                        |         |
|              |       | 💡 😔 toAllLower BuiltIn ch.actifsou                                                     | rce.te  |
|              |       | 😑 toAllUpper BuiltIn ch.actifsou                                                       | ince.te |
|              |       | 😁 toFirstLower BuiltIn ch.actifsou                                                     | irce.te |
|              |       | 😑 toFirstUpper BuiltIn ch.actifsou                                                     | irce.te |
| 🕽 .java* 🖾   | +     | 😌 to JavaLetters TemplateGenerator ch.actifsou                                         | irce.te |

- Generate code for specific folders
- Copy template code with its Context

# Part I: Preparation

- ♥ Prepare a new **actifsource Project** as seen in the *Actifsource Tutorial Simple Service* 
  - Setup the Target Folder src
  - o Create a Generic Domain Model
  - o Create a Specific Domain Model
  - Create a Code Template
- ♥ Use the following package structure

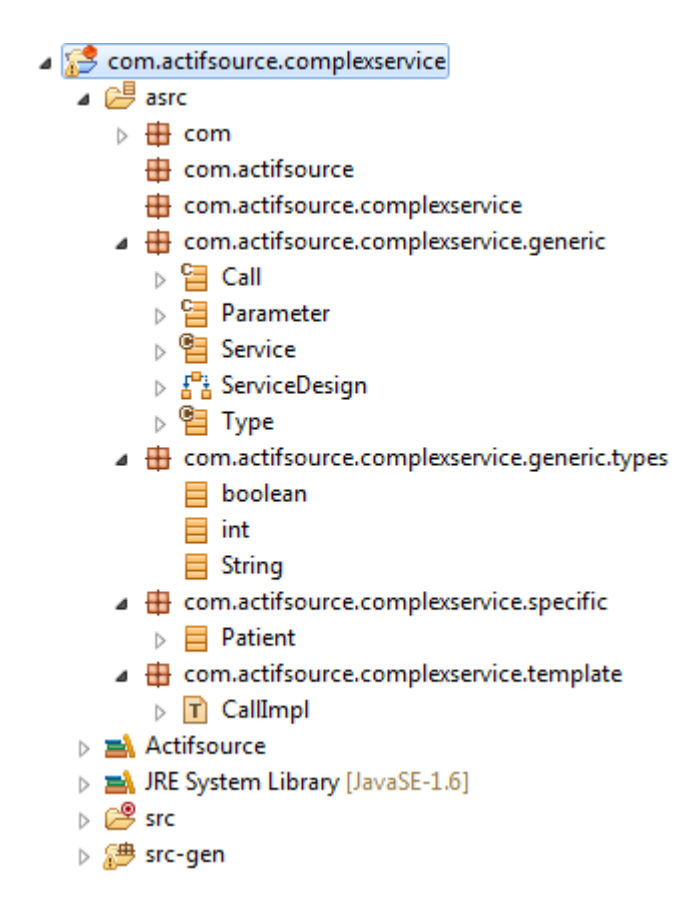

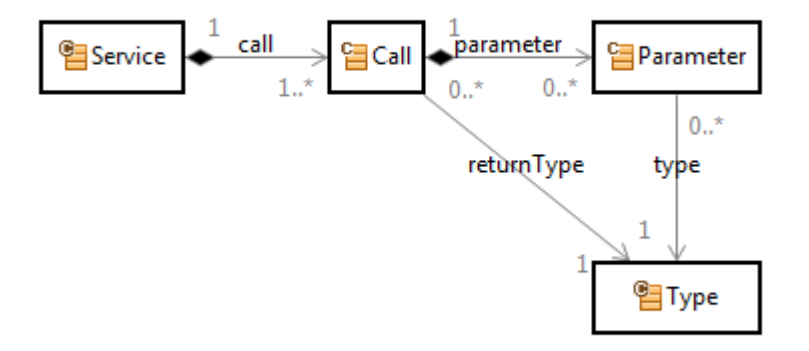

🗞 Create a Generic Domain Model in the DiagramEditor named ServiceDesign in the Package generic

- ✤ The Design shall contain the following Domain Classes
  - o Service, Call, Parameter, Type
- ✤ Insert a <u>OwnRelations</u> between
  - o Service and Call
  - o <u>Call</u> and <u>Parameter</u>
- ✤ Insert a <u>UseRelations</u> between
  - o <u>Call</u> and <u>Type</u>
  - o <u>Parameter</u> and <u>Type</u>
- ✤ Adjust the Cardinalities as shown above

#### **Create a Specific Domain Model**

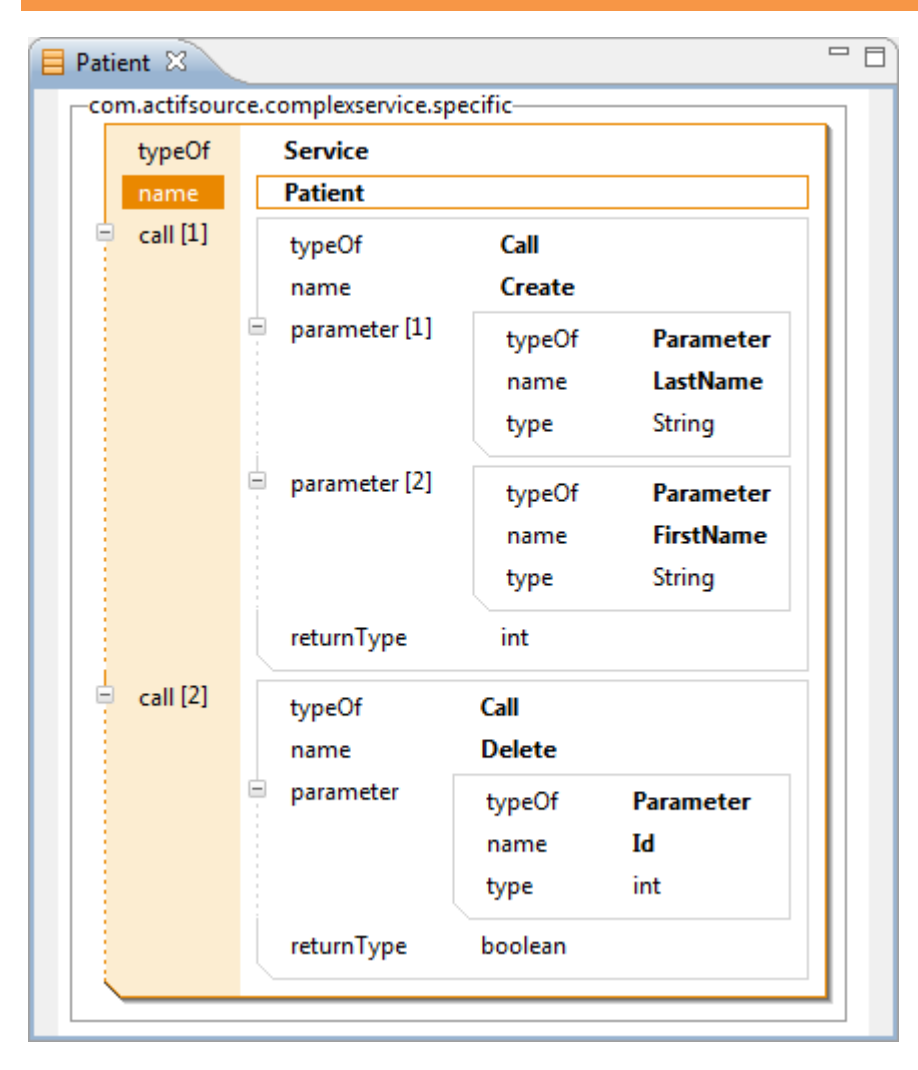

- Screate a <u>Service</u> named <u>Patient</u> in the **Package** specific
- ♦ Add the <u>Calls Create</u> and <u>Delete</u>
- Solution Add the Parameter LastName, FirstName and Id as shown above
- ♦ Add the <u>returnTypes</u> as shown above

6

#### Create a Code Template

| 1        | T ServiceImpl 🛛 🗖 🗖 |              |                                                                                      |       |   |
|----------|---------------------|--------------|--------------------------------------------------------------------------------------|-------|---|
| e :      | Build 🕨             | 省 Bui        | Id. <i>allService</i> :Service > 🔁 Service.call:Call                                 |       |   |
|          | Selector            | r <u>Ser</u> | vice.call                                                                            | Break |   |
|          |                     |              | ▼                                                                                    |       |   |
|          |                     | Đ            | <u>Service.name</u> Impl.java                                                        |       |   |
|          |                     | 1            | <pre>class Service.nameImpl.java {</pre>                                             |       |   |
|          |                     | <b>2</b>     | <pre>public Call.returnType.name Call.name(Parameter.type.name Parameter.name)</pre> | ,){   |   |
|          |                     | 3            |                                                                                      |       |   |
|          |                     | 4            | }                                                                                    |       |   |
|          |                     | 5            |                                                                                      |       |   |
|          |                     | 6            | }                                                                                    |       |   |
|          |                     | 7            |                                                                                      |       |   |
|          |                     |              |                                                                                      | h     |   |
| B        | iava M              | 2 +          | ×                                                                                    | P     | _ |
| <u> </u> | Java 🗠              | 9 <b>.</b>   |                                                                                      |       |   |

- Screate a **Code Template** named *ServiceImpl* in the **Package** *template*
- $\clubsuit$  Write code as shown above
- ① The function shall be placed in the Context Call; Selector is Service.call
- ① The function parameters shall be placed in the **Context** <u>Parameter</u>; **Selector** is <u>Call.parameter</u>
- Save the Code Template

#### **Generate Code**

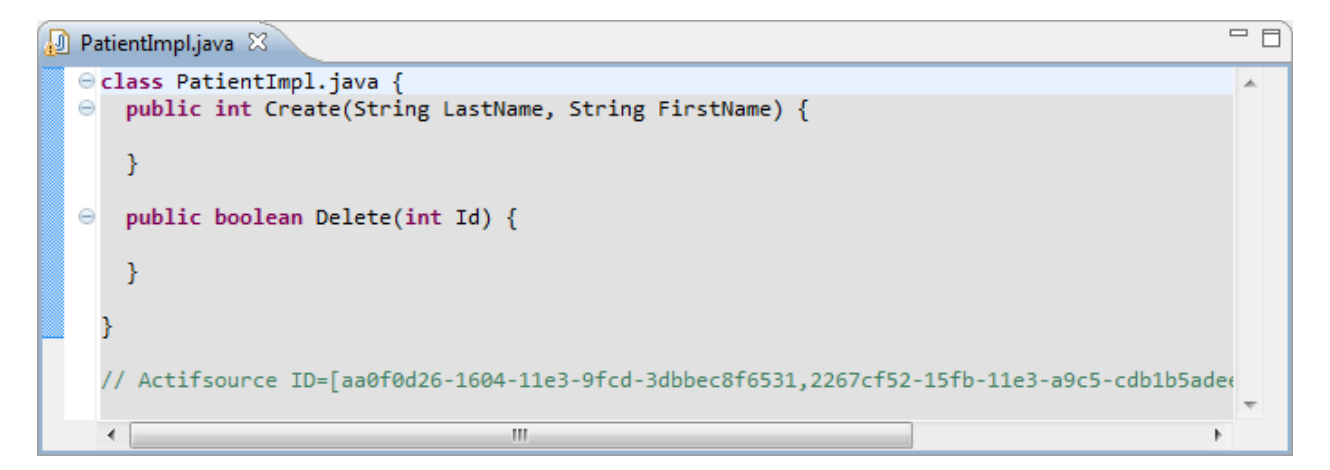

① You'll find the generated code *PatientImpl.java* in the **Target Folder** *src* 

# Part II: Java Functions

- Use Java Functions to
  - o extract recurring text fragments from your templates
  - o capture complex expressions to keep your templates clean and easy to read
- Use Java Classes generated from your Generic Domain Model to write and maintain complex Java Functions

| T ServiceImpl 🛛 🗖                                                        |         |   |  |  |
|--------------------------------------------------------------------------|---------|---|--|--|
| Build >  Build.allService:Service >  Service.call:Call                   |         |   |  |  |
| Selector Service.call                                                    | Break [ |   |  |  |
|                                                                          |         |   |  |  |
| Service.nameImpl.java                                                    |         | * |  |  |
| 1 class Service.nameImpl.java {                                          |         |   |  |  |
| public Call.returnType.name Call.name(Parameter.type.name Parameter.name | ,_) {   |   |  |  |
| 4 }                                                                      |         |   |  |  |
| 5                                                                        |         |   |  |  |
| 6 }                                                                      |         |   |  |  |
|                                                                          |         | - |  |  |
| <                                                                        |         |   |  |  |
| 🚺 .java 🔀 +                                                              |         |   |  |  |

- ① Note that the term <u>Service.name</u>Impl is used twice
- (i) We should extract identical terms to honor the DRY principle (Don't Repeat Yourself)

| 🔁 ServiceIm  | pl 🕺                                       |      |
|--------------|--------------------------------------------|------|
| 열 :Build 🕨 🔮 | Build.allService:Service                   |      |
| Selector     | Build.allService Break                     | ak 🗖 |
|              |                                            |      |
|              | Service.nameImpl.java                      | *    |
| 40           | <pre>1 class Service.nameImpl.java {</pre> | ,    |
| QuickAssis   | t available (Ctrl+1)                       | ۱.   |
|              | 4 }                                        |      |
|              | 5<br>6 }                                   |      |
|              | 7                                          |      |
|              | 4                                          |      |
| 🚺 .java 🔀    | +                                          |      |

- In your template select the text you want to extract into a function
- ① The light bulb at the left hand indicates **Quick Assist** is available

| T ServiceImpl 🛛 🗖 🗖                                         |       |   |  |  |  |
|-------------------------------------------------------------|-------|---|--|--|--|
| Euild ▶  Build.allService:Service                           |       |   |  |  |  |
| Selector Build.allService                                   | Break |   |  |  |  |
| P •                                                         |       |   |  |  |  |
| Service.nameImpl.java                                       |       | * |  |  |  |
| 1 class Service.na                                          |       |   |  |  |  |
| public Call.re                                              | ) {   |   |  |  |  |
| 4 } {1 <sup>°</sup> / <sub>1</sub> Extract TemplateFunction |       |   |  |  |  |
| 5                                                           |       |   |  |  |  |
| 6 }                                                         |       |   |  |  |  |
| 7                                                           |       | - |  |  |  |
| 4                                                           | ŀ     |   |  |  |  |
| 🚺 .java 🔀 +                                                 |       |   |  |  |  |

- Activate **QuickAssist** by clicking the light bulb or by pressing Ctrl+1
- ♥ Click Extract JavaFunction

| Extract Function                                                              |                                                    |        |  |  |
|-------------------------------------------------------------------------------|----------------------------------------------------|--------|--|--|
| Create a Function<br>Change the context path and return type or press finish. |                                                    |        |  |  |
| Name:                                                                         | className                                          |        |  |  |
| Modifier:                                                                     | -                                                  |        |  |  |
| Туре:                                                                         | com.actifsource.simpleservice.generic.Service      | Browse |  |  |
| FunctionSpace:                                                                | com.actifsource.simpleservice.template.ServiceImpl | Browse |  |  |
|                                                                               | New Template New FunctionSpace                     |        |  |  |
| Arguments:                                                                    | Model Build                                        |        |  |  |
| ReturnType:                                                                   | ch.actifsource.core.StringLiteral                  |        |  |  |
| ?                                                                             | <u><u> </u></u>                                    | Cancel |  |  |

- $\,\,{\ensuremath{\diamondsuit}}\,$  Name the function <code>className</code>
- ♥ Click Finish

### **Using Functions**

| 🝸 ServiceImpl 🕱                                                                   |            |   |  |  |  |
|-----------------------------------------------------------------------------------|------------|---|--|--|--|
| E :Build ▶ E Build.allService:Service                                             |            |   |  |  |  |
| Selector Build.allService                                                         | Break [    |   |  |  |  |
| r •                                                                               |            |   |  |  |  |
| Service.className.java                                                            |            | * |  |  |  |
| 1 class Service.nameImpl.java {                                                   |            |   |  |  |  |
| 📄 💼 2 🛛 public Call.returnType.name Call.name(Parameter.type.name Parameter.name, | <u>}</u> { |   |  |  |  |
| 3                                                                                 |            |   |  |  |  |
| 4 }                                                                               |            |   |  |  |  |
| 5                                                                                 |            |   |  |  |  |
| 6 }                                                                               |            |   |  |  |  |
| 7                                                                                 |            |   |  |  |  |
|                                                                                   |            | Ŧ |  |  |  |
| 4                                                                                 | Þ          |   |  |  |  |
| ]].java ⊠ +                                                                       |            |   |  |  |  |

- ① The new function className returns the extracted fragment from your template
- The static function className is added to the static Java class ServiceImpl.ServiceFunctions in class ServiceImpl; this class is automatically generated by actifsource
- ① The term <u>Service.nameImpl</u> has been replaced by the function <u>Service.className</u>
- (i) Java Functions are shown in *italics* in the actifsource Template Editor

## Using Functions

| T *ServiceImpl 🛛   | 3                                                   | - 0) |
|--------------------|-----------------------------------------------------|------|
| 염 :Build 🕨 管 Build | Id.allService:Service                               |      |
| Selector Buil      | Id.allService Break                                 |      |
|                    | •                                                   |      |
|                    | <u>Service.className</u> .java                      | *    |
| • 1                | <pre>class Service.cla.java {</pre>                 |      |
| <b>a</b> 2         | <pre>public Call.r</pre>                            | e    |
| 4                  | } {\$ new Function                                  |      |
| 5                  | Press Ctrl+Space to show Insert Type Name Proposals |      |
| 6                  | }                                                   |      |
| 7                  |                                                     | -    |
|                    | 4                                                   | Þ.   |
| 🚺 .java* 🔀 +       |                                                     |      |

- ① Let's replace the second occurrence of the term <u>Service.name</u>Impl
- Use **Content Assist** (Ctrl+Space) on <u>Service</u> to insert the function <u>*className*</u> for your class name

|   | *ServiceIm | npl 🛛 | 3                                                                          |     |
|---|------------|-------|----------------------------------------------------------------------------|-----|
| • | :Build 🕨 🖁 | Bui   | Id.allService:Service                                                      |     |
|   | Selector   | Bui   | ld.allService Brea                                                         | k 🗖 |
|   |            |       | ▼                                                                          |     |
|   |            | Đ     | Service. <i>className</i> .java                                            | *   |
|   |            | 1     | <pre>class Service.className.java {</pre>                                  |     |
|   | - I I -    | 2     | public Call.ret()Type.name Call.name(Parameter.type.name Parameter.name, ) | [   |
|   |            | 3     | ch.actifsource.core.StringLiteral                                          |     |
|   |            | 4     | }                                                                          |     |
|   |            | 5     |                                                                            |     |
|   |            | 6     | }                                                                          |     |
|   |            | 7     |                                                                            | _   |
|   |            |       | 4                                                                          | b i |
| J | .java* ⊠   | +     |                                                                            |     |

- ♦ Open the underlying **Function Model** (Ctrl+Alt+Left-Click)
- ① Alternatively, you can use the **Tool** Open Link in JavaEditor from the actifsource Template Editor toolbar

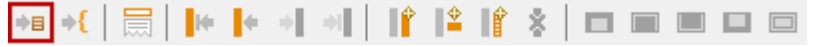

| 1   | ServiceImpl 🛛     | 🕖 ServiceImpl.java    | {J} className ⊠                              | - 8                                 |
|-----|-------------------|-----------------------|----------------------------------------------|-------------------------------------|
| T c | om.actifsource.si | impleservice.template | .StyiceImpl:Template > 🚺 Service:ResourceIn  | fo 🕨 {J} className:JavaFunction 🕨 🗧 |
|     | typeOf            | ch.actifsource.co     | pre.selector.type.JavaFunction               | ן                                   |
|     | name              | className             |                                              |                                     |
|     | comment           |                       |                                              |                                     |
|     | param             |                       |                                              |                                     |
|     | modifier          |                       |                                              |                                     |
|     | ownership         |                       |                                              |                                     |
| Ē   | returnType        | typeOf d              | h.actifsource.core.selector.type.LiteralType |                                     |
|     |                   | literalRef o          | h.actifsource.core.StringLiteral             |                                     |
|     |                   | literalld             |                                              |                                     |
|     | cached            | <u></u>               |                                              |                                     |
|     |                   |                       |                                              | 1                                   |
|     |                   |                       |                                              |                                     |
|     |                   |                       |                                              |                                     |

- Change function declaration here if needed
- ① Please notice that the Function declaration was placed in the template
- a 🌐 com.actifsource.simpleservice.template
  - ServiceImpl
    - ⊿ 👄 resourceInfo
      - ⊿ 🚯 Service
        - - {J} className

| ī  | *ServiceIm                       | npl 🛛 | 3                                                                                                   |   |   |  |
|----|----------------------------------|-------|----------------------------------------------------------------------------------------------------|---|---|--|
| 9  | Build > Build.allService:Service |       |                                                                                                    |   |   |  |
|    | Selector                         | Bui   | ld.allService Break                                                                                 | c |   |  |
|    |                                  |       |                                                                                                    |   |   |  |
|    |                                  | Đ     | Service. <i>className</i> .java                                                                     |   | * |  |
| Þ. |                                  | 1     | class <u>Service className</u> .java {                                                              |   |   |  |
|    |                                  | 2     | <pre>public Call.ret(<sup>m</sup>)Type.name Call.name(Parameter.type.name Parameter.name, ) {</pre> |   |   |  |
|    |                                  | 3     | ch.actifsource.core.StringLiteral                                                                   |   |   |  |
|    |                                  | 4     | }                                                                                                   |   |   |  |
|    |                                  | 5     |                                                                                                    |   |   |  |
|    |                                  | 6     | }                                                                                                   |   |   |  |
|    |                                  | /     |                                                                                                    |   | - |  |
|    |                                  |       | •                                                                                                   | Þ |   |  |
| J  | java* ⊠                          | +     |                                                                                                    |   |   |  |

- ⇔ Open the underlying Java Function (Ctrl+Left-Click)
- ① Alternatively, you can use the **Tool** Open Link in JavaEditor from the actifsource Template Editor toolbar

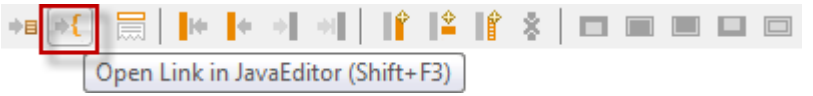

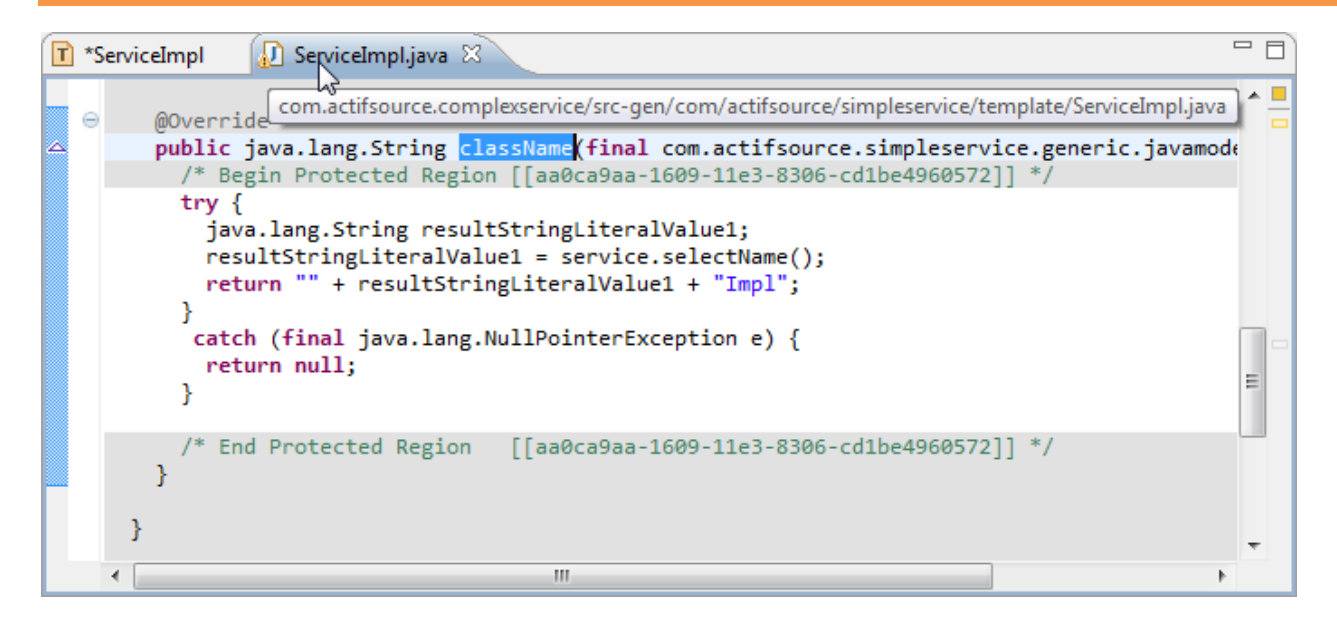

① The class ServiceImpl is opened in the Java Editor showing your function className

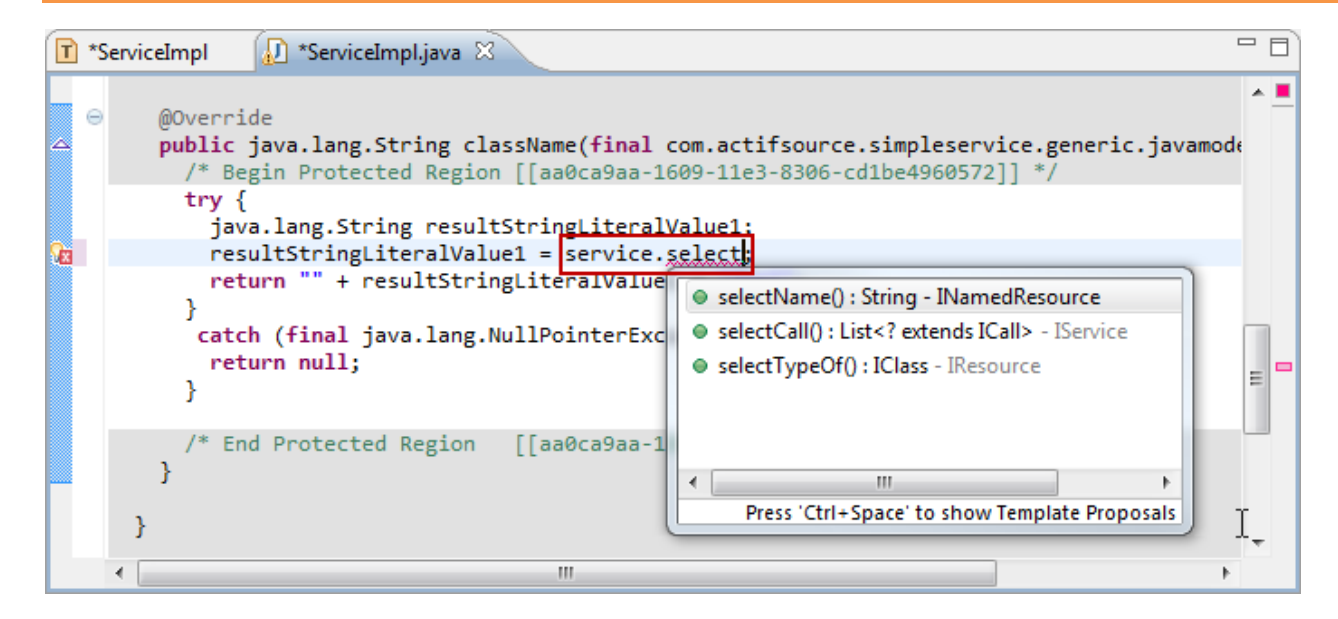

Note that actifsource generates a *select* method for each property of the corresponding class in the Generic Domain Model. You may use these methods to traverse your Generic Domain Model using the respective *selectPROPERTY()* methods in your Java Functions

package com.actifsource.complexservice.template;

```
import java.util.List;
```

```
/* Begin Protected Region [[e14b0dfc-3bf6-11df-86dc-8593a5be6710,imports]] */
import com.actifsource.complexservice.generic.javamodel.ICall;
/* End Protected Region [[e14b0dfc-3bf6-11df-86dc-8593a5be6710,imports]] */
```

```
@SuppressWarnings("unused")
public class ServiceImpl {
```

```
/* Begin Protected Region [[e14b0dfc-3bf6-11df-86dc-8593a5be6710]] */
```

- /\* End Protected Region [[e14b0dfc-3bf6-11df-86dc-8593a5be6710]] \*/
- ① Make sure to place additional imports within the corresponding Protected Regions
- ③ Please note that all code outside Protected Regions will be overwritten if the respective source file is regenerated.

# Part III: Function Spaces

- Function Declarations are managed as actifsource Resources
- All Function Declarations are placed in Functions Spaces
- Templates are Functions Spaces by default
- Functions Spaces can exist without Templates
- Function Spaces are Resources and can therefore be placed in Packages

#### Advanced Context Operations

| T ServiceImpl 🛛                                                          |       |   |
|--------------------------------------------------------------------------|-------|---|
| Build >  Build.allService:Service >  Service.call:Call                   |       |   |
| Selector Service.call                                                    | Break |   |
| · · · · · · · · · · · · · · · · · · ·                                    |       |   |
| Service.className.java                                                   |       | * |
| 1 class Service.className.java {                                         |       |   |
| public Call.returnType.name Call.name(Parameter.type.name Parameter.name | ,){   |   |
| 3                                                                        |       |   |
|                                                                          |       |   |
|                                                                          |       |   |
|                                                                          |       |   |
| 7                                                                        |       |   |
|                                                                          |       |   |
|                                                                          |       |   |
|                                                                          |       | - |
| 4                                                                        | Þ     |   |
| 🚺 .java 🛛 +                                                              |       |   |

- ① Let's add a new line after the <u>Call</u> **Context** in the <u>Service</u> **Context**
- Place cursor on the last position of the <u>Call</u> **Context**
- (i) Note that the corresponding **Context Bar** is highlighted

#### Advanced Context Operations

| T ServiceImpl 🛛                                                  |                  |   |
|------------------------------------------------------------------|------------------|---|
| Build ▶ <a>Build.allService:Service</a> <a>Service.call:Call</a> |                  |   |
| Selector Build.allService                                        | Break            |   |
| <b>—</b>                                                         |                  |   |
| Service.className.java                                           |                  | * |
| 1 class Service.className.java {                                 | ame ) {          |   |
| 3                                                                | <u>ame</u> , / 1 |   |
|                                                                  |                  |   |
|                                                                  |                  |   |
|                                                                  |                  |   |
|                                                                  |                  |   |
|                                                                  |                  | - |
|                                                                  | Þ                |   |
| 🚺 .java 🖾 +                                                      |                  |   |

- ♥ Press Cursor-Right
- (i) While the cursor stays at its position, the <u>Service</u> **Context** is now highlighted
- (i) Alternatively, you can use the **context navigation** from the **actifsource Template Editor** toolbar

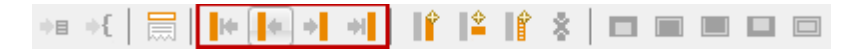

## Advanced Context Operations

| T *ServiceImpl 🛛                                                          |       | , 🗆 |
|---------------------------------------------------------------------------|-------|-----|
| Build ▶  Build.allService:Service                                         |       |     |
| Selector Build.allService                                                 | Break |     |
| <b>▼</b>                                                                  |       |     |
| Service.className.java                                                    |       | *   |
| 1 class <u>Service.className</u> .java {                                  | -     |     |
| public Call.returnType.name Call.name(Parameter.type.name Parameter.name, | ) {   |     |
|                                                                           |       |     |
|                                                                           |       |     |
|                                                                           |       | 11  |
| 7 }                                                                       |       | - 1 |
| 8                                                                         |       |     |
|                                                                           |       |     |
|                                                                           |       | ÷   |
| <                                                                         | Þ     |     |
| ]].java* ☆ +                                                              |       |     |

#### 🄄 Press Enter

① A new line has been added in the Parent Context

| 🝸 *ServiceImpl 🕱                                                             | , 🗆 |
|------------------------------------------------------------------------------|-----|
| Build > Build.allService:Service                                             |     |
| Selector Build.allService Break                                              |     |
| •                                                                            |     |
| Service.className.java                                                       | *   |
| <pre>1 class Service.className.java {</pre>                                  |     |
| public Call.returnType.name Call.name(Parameter.type.name Parameter.name,) { |     |
| 3                                                                            |     |
| 4 }                                                                          |     |
| 5                                                                            |     |
| 6 private Service.call                                                       |     |
| 7 }                                                                          |     |
| 8                                                                            |     |
| Deer Citle Concert Type Name Departal                                        |     |
| Press Cur+space to snow insert Type Name Proposals                           |     |
| 4                                                                            |     |
| java* ☆ +                                                                    | _   |

- (i) Let's look at a quick and easy way to insert a new Context
- ✤ Insert the Variable <u>Service.call</u> using Content Assist (Ctrl+Space)

| T *ServiceImpl 🛛                                                                                                    |       |   |
|----------------------------------------------------------------------------------------------------|-------|---|
| eachter in the second second s |       |   |
| Selector Build.allService                                                                                                    | Break |   |
| •                                                                                                    |       |   |
| Service.className.java                                                                                                    |       | * |
| <pre>1 class Service.className.java {</pre>                                                                                                    |       |   |
| public Call.returnType.name Call.name(Parameter.type.name Parameter.name,                                                                                                    | ]) {  |   |
| 3                                                                                                    |       |   |
| 4 }                                                                                                    |       |   |
|                                                                                                    |       |   |
| June 7 1                                                                                                    |       |   |
|                                                                                                    |       |   |
| QuickAssist available (Ctrl+1)                                                                                                    |       |   |
|                                                                                                    |       |   |
|                                                                                                    |       | Ŧ |
|                                                                                                    | Þ     |   |
| ]].java* ☆ +                                                                                                    |       |   |

- ① The light bulb at the left hand indicates **Quick Assist** is available
- ♦ Activate **QuickAssist** by clicking the light bulb or pressing Ctrl+1

| 1 *   | ServiceIm | pl 🛛 | 3                                                                                      |     |   |
|-------|-----------|------|----------------------------------------------------------------------------------------|-----|---|
| 열 : E | Build 🕨 管 | Bui  | Id. <i>allService</i> :Service                                                         |     |   |
| S     | Selector  | Bui  | ld.allService Br                                                                       | eak |   |
|       |           |      | •                                                                                      |     |   |
|       |           | Ð    | <u>Service.className</u> .java                                                         |     |   |
|       |           | 1    | <pre>class Service.className.java {</pre>                                              |     |   |
|       |           | 12   | <pre>public Call.returnType.name Call.name(Parameter.type.name Parameter.name, )</pre> | {   |   |
|       |           | 3    |                                                                                        |     |   |
|       |           | 4    | }                                                                                      |     |   |
|       |           | 5    |                                                                                        |     |   |
| ► 🖁   |           | 6    | private Service.call                                                                   |     |   |
|       |           | 7    | }                                                                                      |     |   |
|       |           |      | Create Column Context                                                                  |     |   |
|       |           |      |                                                                                        |     |   |
|       |           |      |                                                                                        |     | - |
|       |           |      | 4                                                                                      | Þ   |   |
| 1     | java* 🛛   | +    |                                                                                        |     | _ |

#### ♥ Click on Create Line Context

© 2010 actifsource GmbH, Switzerland - all rights reserved.

| T *ServiceImpl 🛛                                                                       |     |   |
|----------------------------------------------------------------------------------------|-----|---|
| Build > 🚰 Build.allService:Service > 🚰 Service.call:Call                               |     |   |
| Selector Service.call Bra                                                              | eak |   |
| · · · · · · · · · · · · · · · · · · ·                                                  |     |   |
| Service.className.java                                                                 |     | * |
| 1 class Service.className.java {                                                       |     |   |
| <pre>public Call.returnType.name Call.name(Parameter.type.name Parameter.name, )</pre> | {   |   |
| 3                                                                                      |     |   |
| * <i>1</i>                                                                             |     |   |
| 6 private Call                                                                         |     |   |
|                                                                                        |     |   |
| 8                                                                                      |     |   |
|                                                                                        |     |   |
|                                                                                        |     | - |
| <                                                                                      | Þ   |   |
| Java* ☆ +                                                                              |     |   |

- (i) Note that a new Call Context (Selector: Service.call) has been added
- ① The Variable Service.call has been replaced by Call

#### **Built-In Functions**

| T *ServiceImpl 🛛                                       |                                                | - 0               |
|--------------------------------------------------------|------------------------------------------------|-------------------|
| Build >  Build.allService:Service >  Service.call:Call |                                                |                   |
| Selector Service.call                                  |                                                | Break             |
|                                                        |                                                |                   |
| Service.className.java                                 |                                                | *                 |
| <pre>1 class Service.className.java {</pre>            |                                                |                   |
| public Call.returnType.name Ca                         | <pre>11.name(Parameter.type.name Paramet</pre> | er.name, ) {      |
| 3                                                      |                                                |                   |
| 4 }                                                    |                                                |                   |
| 5                                                      | <b>.</b>                                       |                   |
| 6 private Call.name Call.name.to                       |                                                |                   |
| 7 }                                                    | 😕 toAllLower 🛛 BuiltIn                         | ch.actifsource.te |
|                                                        | 兽 toAllUpper 🛛 BuiltIn                         | ch.actifsource.te |
|                                                        | 🧶 toFirstLower BuiltIn                         | ch.actifsource.te |
| 4                                                      | 🧶 toFirstUpper BuiltIn                         | ch.actifsource.te |
|                                                        | 🧶 toJavaLetters TemplateGenerator              | ch.actifsource.te |
|                                                        |                                                |                   |

- (i) Let's use **Built-In Functions** on **Attributes**
- ♥ Press '.' (dot) and Content Assist (Ctrl+Space) after <u>name</u> to see all available Built-In Functions

### **Built-In Functions**

| T *ServiceImpl 🛛                                                                         |   |
|------------------------------------------------------------------------------------------|---|
| Build >  Build.allService:Service >  Service.call:Call                                   |   |
| Selector Service.call Break                                                              |   |
| ·                                                                                        |   |
| Service. <i>className</i> .java                                                          | * |
| 1 class Service.className.java {                                                         | - |
| <pre>public Call.returnType.name Call.name(Parameter.type.name Parameter.name, ) {</pre> |   |
| 3                                                                                        |   |
| 4 }                                                                                      |   |
| 5                                                                                        |   |
| private call.nameImpl call.name.tortrsttower@butttincall;                                |   |
|                                                                                          |   |
|                                                                                          |   |
|                                                                                          |   |
|                                                                                          | Ŧ |
| D .iava* 32 +                                                                            | _ |

| T *ServiceImpl 🛛                                                                             | - 0) |
|----------------------------------------------------------------------------------------------|------|
| Build >  Build.allService:Service >  Service.call:Call                                       |      |
| Selector Service.call Break                                                                  |      |
| ▼ ▼                                                                                          |      |
| Service.className.java                                                                       |      |
| 1 class Service.className.java {                                                             |      |
| <pre>public Call.returnType.name Call.name(Parameter.type.name Parameter.name, ) {</pre>     |      |
| 3                                                                                            |      |
| 4 }                                                                                          |      |
| 5 6 private Call.nameImpl Call.name.toFirstLower@BuiltInCall:                                |      |
|                                                                                              |      |
| ہ الس کے معلقہ کا کہ معلقہ کا کہ معلقہ کا کہ معلقہ کا کہ کہ کہ کہ کہ کہ کہ کہ کہ کہ کہ کہ کہ |      |
| {L <sup>*</sup> Extract TemplateLineFunction                                                 |      |
| ℎŶ Extract TemplateFunction                                                                  |      |
|                                                                                              | F T  |
| 🚺 .java* 🔀 +                                                                                 |      |

- ① <u>Call.name</u>Impl shall be the name of a new Template
- Select the term <u>Call.name</u>Impl
- ♦ Activate **QuickAssist** by clicking on the light bulb or pressing Ctrl+1
- ✤ Click Extract TemplateFunction
- ① Template Functions behave like templates and are easier to handle than Java functions

| Extract Function                 | on 💷                                                                                         |        |
|----------------------------------|----------------------------------------------------------------------------------------------|--------|
| Create a Funct<br>Change the cor | <b>ion</b><br>ntext path and return type or press finish.                                    | {}     |
| Name:                            | className                                                                                    |        |
| Modifier:                        |                                                                                              | ]      |
| Туре:                            | com.actifsource.simpleservice.generic.Call                                                   | Browse |
| FunctionSpace:                   | com.actifsource.simpleservice.template.ServiceImpl                                           | Browse |
| Arguments:<br>ReturnType:        | New Template       New FunctionSpace         Model       Build         Service       Service |        |
| ?                                | Finish                                                                                       | Cancel |

- ✤ Name the function className
- (i) Note that the default **Function Space** for this new function is the **Template** *ServiceImpl*
- ♥ Click *New Template* to create a new template which acts as **Function Space** for the new function *className*

| New Template  |                                             |        |
|---------------|---------------------------------------------|--------|
| Template      | g selected.                                 | T      |
| Resource Path | /com.actifsource.complexservice/asrc        | Browse |
| Package       | com.actifsource.complexservice.template     | Browse |
| Template Name | CallImpl                                    |        |
| BuildConfig:  |                                             | Browse |
| MetaModel     | Actifsource                                 | •      |
| Base Type:    | com.actifsource.complexservice.generic.Call | Browse |
|               |                                             |        |
|               |                                             |        |
| ?             | Finish                                      | Cancel |

- ① Check the Package
- ♥ Name the Template CallImpl
- ♥ Press Finish

| Extract Function                                                              | on                                                                                           |        |
|-------------------------------------------------------------------------------|----------------------------------------------------------------------------------------------|--------|
| Create a Function<br>Change the context path and return type or press finish. |                                                                                              |        |
| Name:                                                                         | className                                                                                    | ]      |
| Modifier:                                                                     | -                                                                                            | ]      |
| Туре:                                                                         | com.actifsource.complexservice.generic.Call                                                  | Browse |
| FunctionSpace:                                                                | com.actifsource.complexservice.template.CallImpl                                             | Browse |
| Arguments:<br>ReturnType:                                                     | New Template       New FunctionSpace         Model       Build         Service       Service |        |
| ?                                                                             | Finish                                                                                       | Cancel |

- ① Note that the **Function Space** has been changed from *ServiceImpl* to *CallImpl*
- ♥ Press Finish

| T ServiceImpl 🛛                                                                        | • D) |
|----------------------------------------------------------------------------------------|------|
| Euild ▶  Build.allService:Service                                                      |      |
| Selector Build.allService Break                                                        |      |
|                                                                                        |      |
| Service.className.java                                                                 | *    |
| 1 class <u>Service.className</u> .java {                                               |      |
| <pre>public Call.returnType.name Call.name(Parameter.type.name Parameter.name, )</pre> | {    |
| 3                                                                                      |      |
| 4 }                                                                                    |      |
| 5                                                                                      |      |
| 6 private Call.className@CallImpl Call.name.toFirstLower@BuiltInCall;                  |      |
| 7 }                                                                                    |      |
| 8                                                                                      |      |
|                                                                                        |      |
|                                                                                        | -    |
| 4                                                                                      |      |
| 👔 .java 🔀 +                                                                            |      |

- (i) The Term <u>Call.name</u>Impl has been replaced by <u>Call.className@CallImpl</u>
- ① <u>className@CallImpl</u> indicates that the Function <u>className</u> belongs to the Function Space <u>CallImpl</u>

| T *ServiceIm | npl 🕢 *CallImpl 🛛                                                                                                    |   |
|--------------|----------------------------------------------------------------------------------------------------|---|
| 🔋 Build 🕨    | Build. <i>allService</i> :Service > 🔚 Service.call:Call                                                                                                    |   |
| Selector     | Service.call Break                                                                                                    |   |
|              | ▼                                                                                                    |   |
|              | Call.cla Call.cla Cal |   |
|              |                                                                                                    | Ŧ |
| 💼 .cla* 🖾    | +                                                                                                    |   |

- (i) A new **Template** named *CallImpl* has been created in the **Package** *template*
- ♥ Use the **Function** <u>*className*</u> in the file line of your template
- ① Note that *className* is the **Function** which we extracted in the **template** *ServiceImpl* before

| T ServiceImpl CallImpl 🛛                                                                                       | - 0) |
|----------------------------------------------------------------------------------------------------|------|
| Build >  Build.allService:Service >  Service.call:Call >  ProtectedContext                                     |      |
| Id-Contexts 🗌 Service 🗌 Call Name                                                                              |      |
| •                                                                                                    |      |
| Call.className.java                                                                                            | *    |
| <pre>class Call.className {     public Call.returnType.name execute(Parameter.type.name Parameter.name, </pre> | ) {  |
| • 3 // TODO                                                                                                    | -    |
| 4 }                                                                                                    |      |
|                                                                                                    |      |
|                                                                                                    |      |
|                                                                                                    |      |
|                                                                                                    | -    |
| 4                                                                                                    | - F  |
| 🚺 .java 🔀 +                                                                                                    |      |

- Write a simple class as shown above
- ♥ Write a method *execute* with <u>returnType</u> and <u>Parameter</u>
- ♥ Please notice that you might copy the whole parameter expression from the ServiceImpl Template
- ♥ Place a Protected Context in the function body

| T ServiceImpl CallImpl 🛛                                                                                                    |      |
|----------------------------------------------------------------------------------------------------|------|
| Build >  Build.allService:Service >  Service.call:Call                                                                                                    |      |
| Selector Service.call Brea                                                                                                    | ak 🗖 |
| ·                                                                                                    |      |
| Call.className.java<br>class Call.className {<br>public Call return ype.name execute(Parameter.type.name Parameter.name,) {<br>// TODO Ch.actifsource.core.TextLiteral<br>} | [    |
| <                                                                                                    | - P- |
| 🚺 .java 🔀 +                                                                                                    |      |

- ♦ Open the underlying **Template Function** for className (Ctrl+Left-Click)
- ① Alternatively, you can use the Tool Open Link in JavaEditor from the actifsource Template Editor toolbar

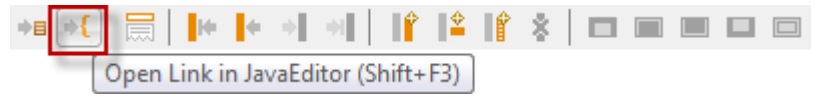

| etifsource - com.actifsource.complexservice.template. | allImpl.Call.className - Eclipse SDK       |                                                                                                    |
|-------------------------------------------------------|--------------------------------------------|----------------------------------------------------------------------------------------------------|
| File Edit Navigate Search Project Run Window          | Help                                       |                                                                                                    |
| ••• •€           ••• •€          ••• •€               | 🖹 🔻 EditorTools 💌 😂 🥭 😂 🛷 👻 🤮 🤹            | v 🌾 🗢 マ ↔ v 🗄 😭 🖍 actifsource                                                                             |
| Project Explorer 🛛 🕞 🕞 🌣 🖓 🗖                          | Î ServiceImpl 👔 Callimpl 🖾 [7] className 🖾 |                                                                                                    |
| ▲ 2 com.actifsource.complexservice                    | Th [this]:Call                             |                                                                                                    |
| 🔺 🟓 asrc                                              |                                            |                                                                                                    |
| 🖶 com                                                 |                                            |                                                                                                    |
| com.actifsource                                       | · · · · · · · · · · · · · · · · · · ·      |                                                                                                    |
| com.actifsource.complexservice                        | Call.nameImpl                              | *                                                                                                    |
| terminal com.actifsource.complexservice.generic       |                                            |                                                                                                    |
| com.actifsource.complexservice.generic.ty             |                                            |                                                                                                    |
| Com actifsource complexservice template               |                                            |                                                                                                    |
|                                                       |                                            |                                                                                                    |
| ▲ ➡ resourceInfo                                      |                                            |                                                                                                    |
| ⊿ 🚹 Call                                              |                                            |                                                                                                    |
| ⊿ 👄 function                                          |                                            |                                                                                                    |
| T className                                           |                                            |                                                                                                    |
| ▷ T ServiceImpl                                       |                                            |                                                                                                    |
| Actifsource                                           |                                            | -                                                                                                    |
| Steen Library [JavaSE-1.0]                            | 4                                          | Þ                                                                                                    |
| sic                                                   |                                            |                                                                                                    |
| P and den                                             | 🐻 Model Inconsistencies 🕱 🛛 🗸 🗖            | AQL Query 🖳 Console 🛛 🖓 🖓                                                                                 |
|                                                       | Description                                | Actifsource Generator                                                                                     |
|                                                       |                                            | *** Generate for scope com.actifsource.comple                                                             |
|                                                       |                                            | Processing all template with all resources wr                                                             |
|                                                       |                                            | Processing template <u>com.actitsource.complex</u><br><u>Patient</u> -> <u>PatientImpl.java</u> (No Chang |
|                                                       |                                            | Create -> CreateImpl.java (No Changes                                                                     |
|                                                       |                                            | Delete -> DeleteImpl.java (No Changes                                                                     |
|                                                       |                                            | *** End Generate for scope com.actifsource.co                                                             |
|                                                       |                                            | scanning folder P/com.actifsource.complexserv                                                             |
|                                                       |                                            |                                                                                                    |
|                                                       |                                            |                                                                                                    |
| ↑ {T} 1 items selected                                |                                            |                                                                                                    |
| () Then sector                                        |                                            | :                                                                                                    |

- ① The function <u>className</u> is handled as a **Template Function** (partial template)
- Template Functions are easy to handle
- () A TemplateFunction may call itself to follow recursive meta model designs (Composite Pattern)

| T *ServiceImpl 🛛 T CallImpl                                           |
|-----------------------------------------------------------------------|
| Build > Build.allService:Service                                      |
| Selector Build.allService Break                                       |
|                                                                       |
| Service.name/Service.className.java                                   |
| 1 class Service.className.java {                                      |
| 3                                                                     |
| 4 }                                                                   |
| 6 private Call.className@CallImpl Call.name.toFirstLower@BuiltInCall; |
| 7 }                                                                   |
|                                                                       |
|                                                                       |
| 4 F                                                                   |
| Ĵ java* ☆ +                                                           |

- (i) Generated artifacts are placed in the **Target Folder** of your project
- ① You may want to place generated artifacts in specific sub folders
- ⇔ Add <u>Service.name</u>/ as folder information in the file line of the **Template** *ServiceImpl* as shown above

| T *ServiceImpl T *CallImpl 🛛                                                                                                    |    |   |
|----------------------------------------------------------------------------------------------------|----|---|
| 8 :Build ▶  Build.allService:Service ▶  Service.call:Call                                                                                                    |    |   |
| Selector Service.call Bread                                                                                                    | kΕ | 1 |
|                                                                                                    |    |   |
| <pre>Service.name/Lall.className.java Class Call.className {     public Call.returnType.name execute(Parameter.type.name Parameter.name,)) {         // TODO         // TODO         }         // TODO         // TODO</pre> |    | * |
| 4                                                                                                    | Þ  | Ŧ |
| ] .java* ☆ +                                                                                                    |    |   |

- ① We want all <u>Call</u> implementations to be generated in the same folder as their corresponding <u>Service</u>
- ↔ Add <u>Service.name</u>/ as the folder name in the file line of the Template CallImpl as shown above
- ↔ Save the **Templates** *CallImpl* and *ServiceImpl*
- ① Note that files generated from this template are moved to the new location automatically
- ① Protected Regions of the generated files are preserved
- 🔺 🔗 src
  - a 🗁 Patient
    - 🗿 CreateImpl.java
    - 🚺 DeleteImpl.java
    - PatientImpl.java

| 🔁 ServiceImpl 🖇 | 3 T CallImpl 🗖                                                                                                    |
|-----------------|----------------------------------------------------------------------------------------------------|
| 🔮 :Build 🕨 🚰 B  | uild.allService:Service > 🔚 Service.call:Call                                                                           |
| Selector Se     | rvice.call Break                                                                                                    |
|                 | <b>▼</b>                                                                                                    |
|                 | Service.name/Service.className.java                                                                                     |
|                 | <pre>public Call.returnType.name Call.name(Parameter.type.name Parameter.name, ) {</pre>                                |
| 3               | }                                                                                                    |
|                 | private Call.className@CallImpl Call.name.toFirstLower@BuiltInCall;                                                     |
| 8               | <pre>} {\$\$\$\$ Extract JavaFunction {\$\$\$\$ Extract TemplateLineFunction {\$\$\$\$\$ Extract TemplateFunction</pre> |
|                 |                                                                                                    |
| 🤰 .java 🔀 +     |                                                                                                    |

Extract a TemplateLineFunction <u>memberName</u> for the member variable name

| T *ServiceImpl 🛛 T CallImpl 🖓 🖓                                              | 3) |
|------------------------------------------------------------------------------|----|
| Build > 🕾 Build.allService:Service > 🔄 Service.call:Call                     |    |
| Selector Service.call Break                                                  | 1  |
| ▼                                                                            |    |
| Service.name/Service.className.java                                          |    |
| 1 class Service. <i>className</i> .java {                                    |    |
| public Call.returnType.name Call.name(Parameter.type.name Parameter.name,) { |    |
| return Call.memberName.execute();                                            |    |
| 4 }                                                                          |    |
| 5                                                                            |    |
| 6 private Call.className@CallImpl Call.memberName;                           |    |
| 7 }                                                                          |    |
| 8                                                                            |    |
|                                                                              |    |
|                                                                              |    |
|                                                                              | -  |
|                                                                              | _  |
| Java" 23 +                                                                   |    |

 $\clubsuit$  Also use the function <u>memberName</u> in the function body as shown above

| 🝸 *ServiceImpl 🛛 🔽 CallImpl                                                       | , 🗆 |
|-----------------------------------------------------------------------------------|-----|
| Build >  Build.allService:Service >  Service.call:Call                            |     |
| Selector Service.call Break                                                       |     |
| ·                                                                                 |     |
| Service.name/Service.className.java                                               | *   |
| 1 class Service.className.java {                                                  |     |
| 📄 🔲 2 public Call.returnType.name Call.name(Parameter.type.name Parameter.name, ) | [   |
| return Call memberName.execute();                                                 |     |
| 4 } <sup>(h)</sup>                                                                |     |
| 5                                                                                 |     |
| 6 private Call.class.mannegeuvoumpe carringenerating;                             |     |
| 7 }                                                                               |     |
| 8                                                                                 |     |
|                                                                                   |     |
|                                                                                   | _   |
| 4                                                                                 |     |
| java* ☆ +                                                                         |     |

- ♥ Open the underlying **TemplateLineFunction** for memberName (Ctrl+Left-Click)
- ① Alternatively, you can use the Tool Open Link in JavaEditor from the actifsource Template Editor toolbar

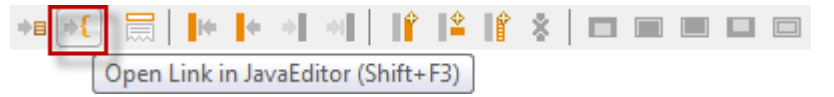

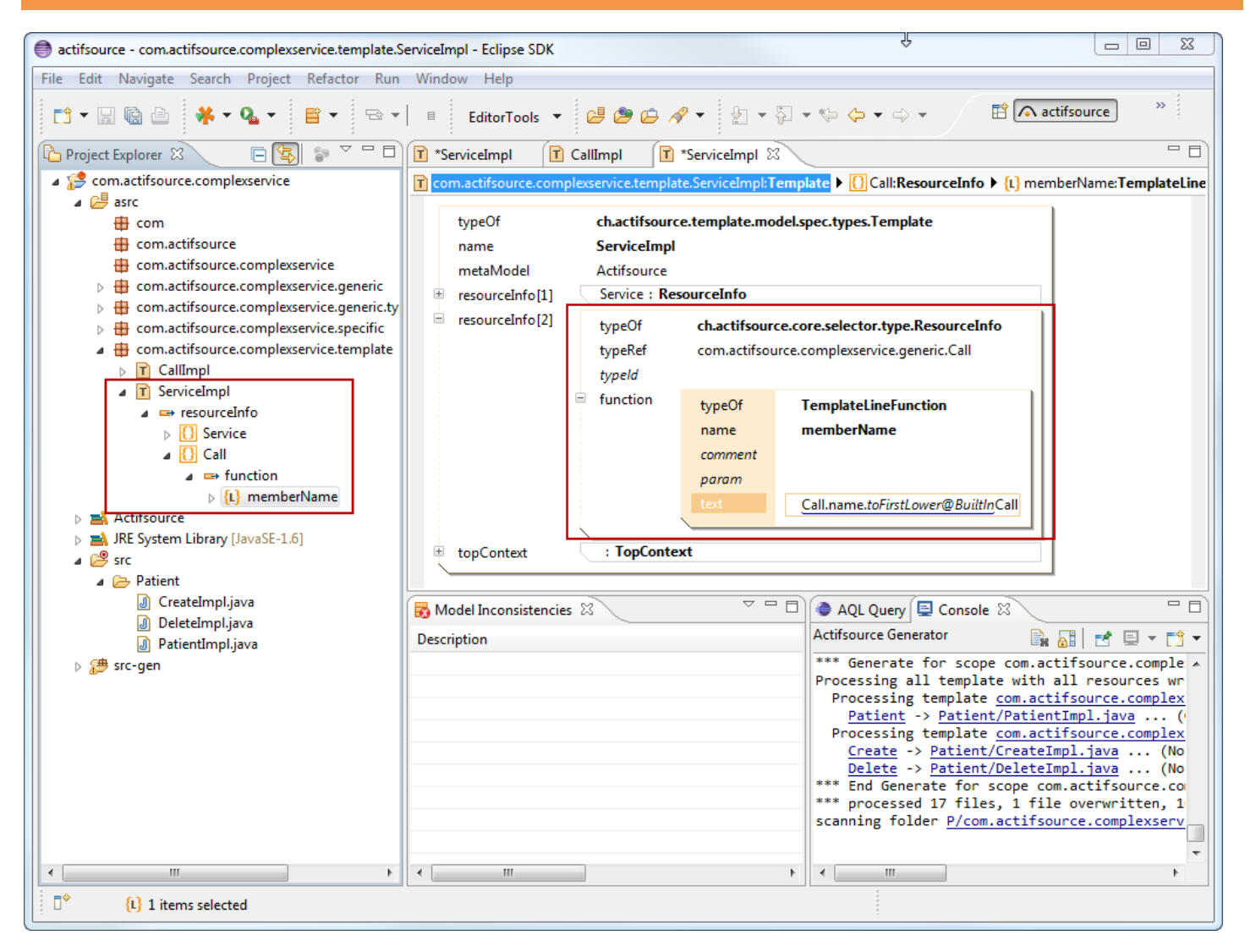

- ① The function <u>className</u> is handled as a **TemplateLineFunction**
- ① Template Line Functions are the easiest way to reuse information
- Template Line Functions do not allow context

| T ServiceImpl 🛛  | 3 T CallImpl                                                                          | - 8        |  |  |  |
|------------------|---------------------------------------------------------------------------------------|------------|--|--|--|
| 열 : Build 🕨 🚰 Bu | Build > 🚰 Build.allService:Service > 🚰 Service.call:Call > 🚰 Call.parameter:Parameter |            |  |  |  |
| Selector Cal     | ll.parameter                                                                          | Break 🗖    |  |  |  |
|                  | ▼                                                                                     | -00        |  |  |  |
|                  | Service.name/Service.className.java                                                   | *          |  |  |  |
| 1                | class Service.className.java {                                                        |            |  |  |  |
| ▶ 💡 📄 🛑 💻 2      | public Call.returnType.name Call.name(Parameter.type.name Parameter.na                | me, D {    |  |  |  |
| 3                | return Call.memberName.execute(); Gen ContentAssist                                   | Ctrl+Space |  |  |  |
| 4                | } Open QuickAssist                                                                    | Ctrl+1     |  |  |  |
| 5                | private Call.className@CallImpl Call.memberNam                                        |            |  |  |  |
| 8                | Cut                                                                                   | Ctrl+X     |  |  |  |
|                  | Сору                                                                                  | Ctrl+C     |  |  |  |
|                  | Selected Content 2*Alt+PageDown, Ctrl+C Copy with Context                             | Þ          |  |  |  |
|                  | Parameter Alt+PageDown, Ctrl+C Paste                                                  | Ctrl+V     |  |  |  |
| 🚺 .java 🛛 +      | Call Ctrl+C                                                                           |            |  |  |  |

- We want to copy <u>Parameter.name</u> including the <u>Parameter</u> Context and the separating comma from the functions parameter list
- Select the Term "Parameter.name, "
- ✤ From the Context Menu, select Copy with Context
- ✤ From the Subcontext Menu, select Parameter
- (i) Note also the shortcuts Alt+PageUp to select the parent context, and ; Ctrl+C to copy a context

| T ServiceImpl 🛛                                             | CallImpl                                                                                 |    |                    |            | - 8   |  |
|-------------------------------------------------------------|------------------------------------------------------------------------------------------|----|--------------------|------------|-------|--|
| e :Build > E Build.allService:Service > E Service.call:Call |                                                                                          |    |                    |            |       |  |
| Selector Service.call                                       |                                                                                          |    |                    |            | Break |  |
| <b>~</b>                                                    |                                                                                          |    |                    |            |       |  |
|                                                             | Service.name/Service.className.java                                                      |    |                    |            | *     |  |
| 1                                                           | <pre>class Service.className.java {</pre>                                                |    |                    |            |       |  |
| 2                                                           | <pre>public Call.returnType.name Call.name(Parameter.type.name Parameter.name, ) {</pre> |    |                    |            |       |  |
| 3 return Call.memberName.execute();                         |                                                                                          |    |                    |            |       |  |
| 4                                                           | }                                                                                        | 蝐  | Open ContentAssist | Ctrl+Space |       |  |
| 6                                                           | private Call.className@CallImpl G                                                        | 8  | Open QuickAssist   | Ctrl+1     |       |  |
| 7                                                           | }                                                                                        |    | Switch to Selector |            |       |  |
|                                                             |                                                                                          | of | Cut                | Ctrl+X     |       |  |
|                                                             |                                                                                          | Ð  | Сору               | Ctrl+C     | -     |  |
|                                                             | •                                                                                        | Ē  | Paste              | Ctrl+V     | Þ     |  |
| 🚺 .java 🔀 +                                                 |                                                                                          | _  |                    |            |       |  |

- Place your cursor between the brackets
- Select Paste from the Context Menu (Ctrl+V)

| T ServiceImpl 🛛 T CallImpl 🖓 🖓                                                                                  |   |
|----------------------------------------------------------------------------------------------------|---|
| Euild ▶  Build.allService:Service ▶  Service.call:Call ▶  Call.parameter:Parameter                              |   |
| Selector Call.parameter Break                                                                                   | 1 |
| 00                                                                                                    |   |
| Service.name/Service.className.java                                                                             |   |
| 1 class Service.className.java {                                                                                |   |
| public Call.returnType.name Call.name(Parameter.type.name Parameter.name, ) {                                   |   |
| return Call.memberName.execute(Parameter.name, );                                                               |   |
| 4 }                                                                                                    |   |
| 5                                                                                                    |   |
| 6 private Call.className@CallImpl Call.memberName;                                                              |   |
| 7 }                                                                                                    |   |
|                                                                                                    |   |
|                                                                                                    |   |
|                                                                                                    | ÷ |
| ۲ ( ۲ ) ( ۲ ) ( ۲ ) ( ۲ ) ( ۲ ) ( ۲ ) ( ۲ ) ( ۲ ) ( ۲ ) ( ۲ ) ( ۲ ) ( ۲ ) ( ۲ ) ( ۲ ) ( ۲ ) ( ۲ ) ( ۲ ) ( ۲ ) ( | 1 |
| 🚺 .java 🔀 +                                                                                                    |   |

① The text and its corresponding context are inserted

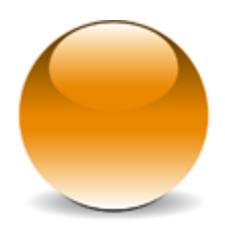

 $\ensuremath{\mathbb{C}}$  2010 actifsource GmbH, Switzerland - all rights reserved.